## บทที่ 4

#### ผลของการดำเนินงาน

### 4.1 ผลการใช้งานของผู้ใช้งาน(User Interface)

การออกแบบส่วนติดต่อ ซึ่งส่วนติดต่อผู้ใช้นั้นผู้ใช้จะสามารถเห็นข้อมูลจากฐานข้อมูลและ ป้อนข้อมูลลงฐานข้อมูลดังรูปที่ 4.1 แสดงหน้าจอการเข้าสู่ระบบ ซึ่งเป็นหน้าจอแรกของระบบ เพื่อให้ส่วนติดต่อกับผู้ใช้งาน (User Interface) สามารถเข้าใช้งานโปรแกรมประยุกตร์ได้

1.ชื่อ ในส่วนของชื่อ เมื่อผู้ใช้ก่อนเข้าสู่ระบบจะต้องทำการกรอกชื่อ ที่ทางผู้ดูแลระบบเป็น คนกำหนดให้ตามความต้องการของผู้ใช้งานเพื่อเข้าสู้ระบบโปรแกรมประยุกตร์

 2.พาสเวิร์ด เมื่อผู้ใช้ทำการใส่ชื่อสำหรับเข้าสู้ระบบแล้วให้ทำการใส่พาสเวิร์ดที่ตัวเอง กำหนดเพื่อทำการเข้าสู้ระบบต่อไป

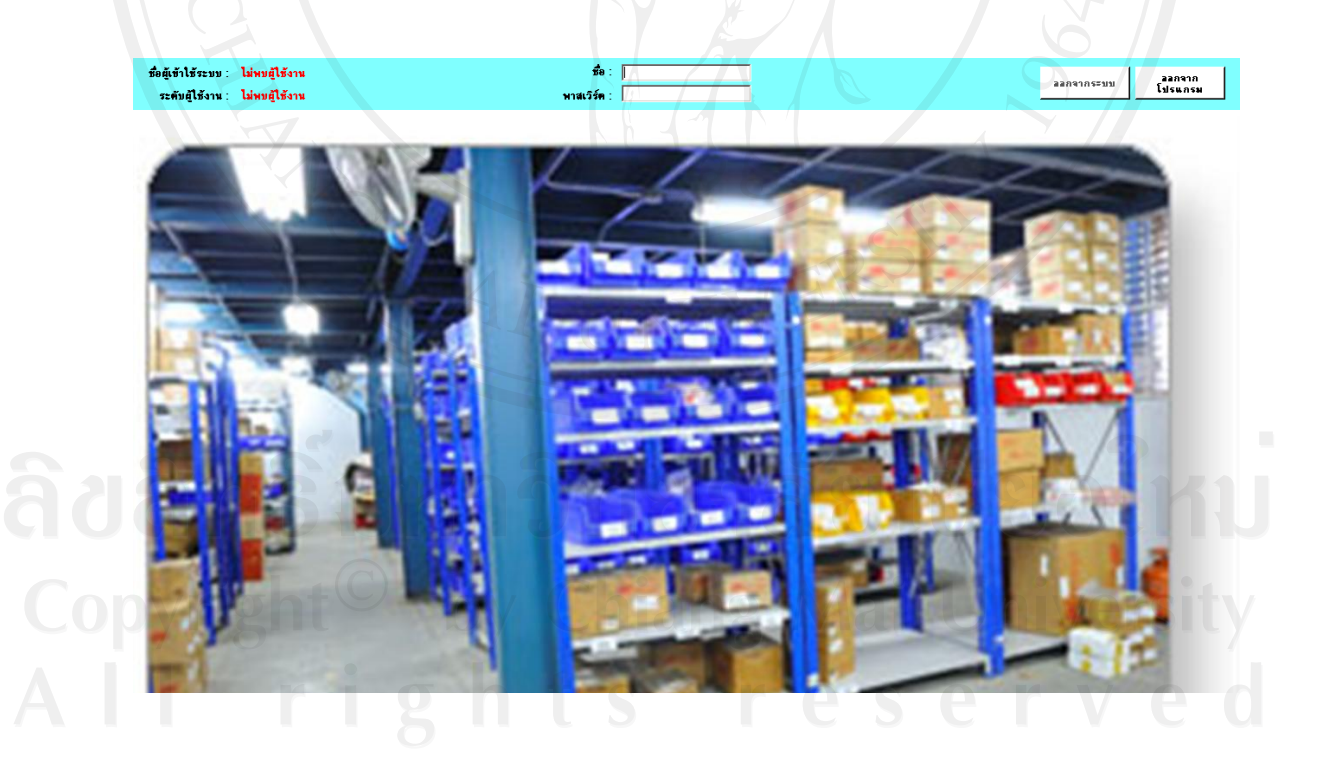

รูปที่ 4.1 แสดงหน้าเข้าสู่ระบบ

เมื่อผู้ใช้งาน (User Interface) ได้ทำการเข้าสู่ระบบเรียบร้อยแล้ว หน้าจอจะแสดงชื่อผู้ใช้ ตลอดจนแสดงระดับผู้ใช้งานบนหน้าจอดังรูปที่ 4.2 แสดงการเข้าสู่ระบบสำเร็จ พร้อมทั้งเมนูการ ใช้งานจะปรากฏเมื่อทำการเข้าสู่ระบบสำเร็จ

เมื่อเข้าสู่ระบบแล้วในส่วนฉ่างตรงเมนูบาร์จะประกอบไปด้วยปุ่มต่างๆดังนี้ 1.การจัดการผู้ใช้ ในส่วนนี้ใช้สำหรับไปสู่หน้าจอการจัดการผู้ใช้ 2.แผนก ในส่วนนี้ใช้สำหรับไปสู่หน้าจอการจัดการแผนก 3.ตำแหน่ง ในส่วนนี้ใช้สำหรับไปสู่หน้าจอการจัดการตำแหน่ง 4.ชนิดอุปกรณ์ ในส่วนนี้ใช้สำหรับไปสู่หน้าจอการจัดการชนิดอุปกรณ์ 5.ผู้ผลิตอุปกรณ์ ในส่วนนี้ใช้สำหรับไปสู่หน้าจอการจัดการผู้ผลิตอุปกรณ์ 6.เกรื่องจักร ในส่วนนี้ใช้สำหรับไปสู่หน้าจอการจัดการเตรื่องจักร 7.กลังอุปกรณ์ ในส่วนนี้ใช้สำหรับไปสู่หน้าจอการจัดการเครื่องจักร 7.กลังอุปกรณ์ ในส่วนนี้ใช้สำหรับไปสู่หน้าจอการจัดการกลังอุปกรณ์ 8.ประวัติพนักงาน ในส่วนนี้ใช้สำหรับไปสู่หน้าจอการจัดการกลังอุปกรณ์ 10.การยืมอุปกรณ์ ในส่วนนี้ใช้สำหรับไปสู่หน้าจอการจัดการก็นอุปกรณ์ 11.ออกจากระบบ ในส่วนนี้ใช้สำหรับใดอุปกรณ์บีบลู่หน้าจอการจัดการอุปกรณ์

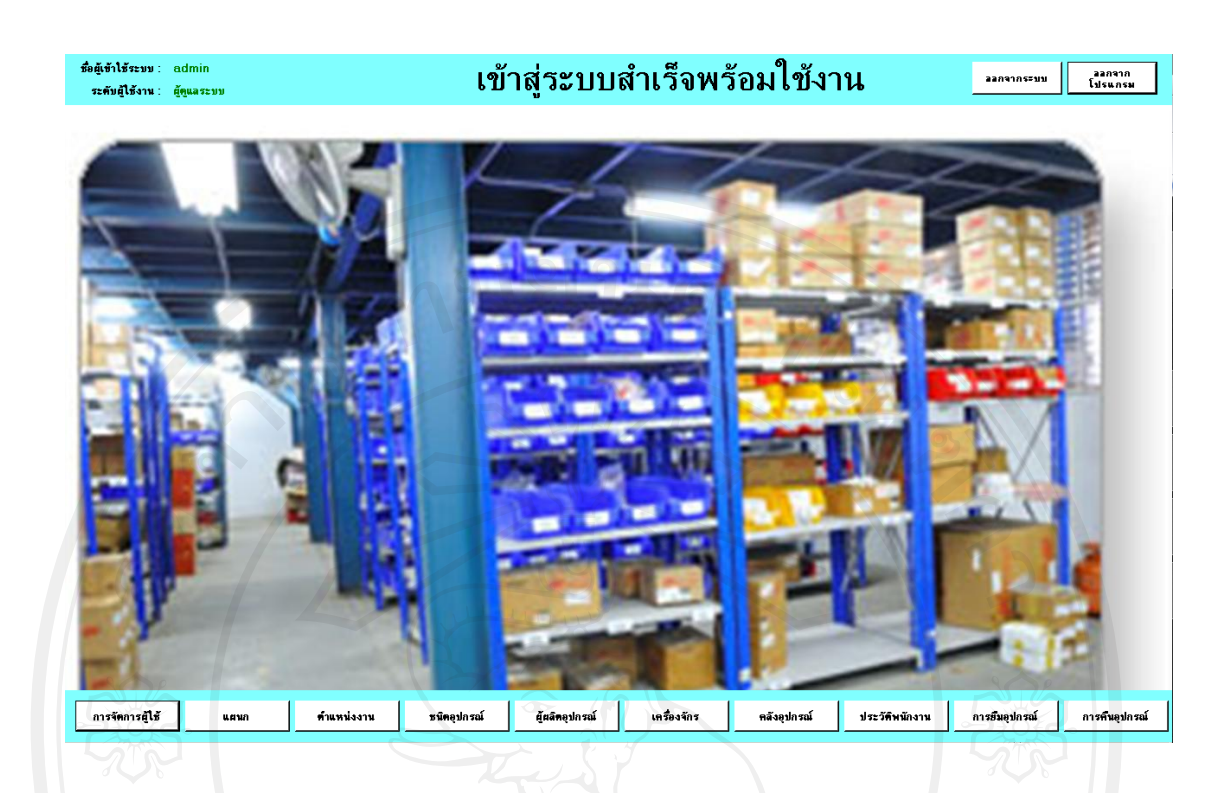

รูปที่ 4.2 แสดงการเข้าสู่ระบบพร้อมทั้งเมนูต่างๆ

ในกรณีที่ผู้ใช้งานทำการใส่ชื่อ หรือรหัสผิดพลาดระบบจะทำการแจ้งเตือนดังรูปที่ 4.3 เมื่อ ผู้ใช้ไม่มีชื่อในระบบฐานข้อมูลผู้ใช้ก็จะไม่สามารถเข้าใช้งานระบบได้โดยการเพิ่มผู้ใช้งานนี้จะทำ ได้เฉพาะผู้ดูแลระบบเท่านั้น

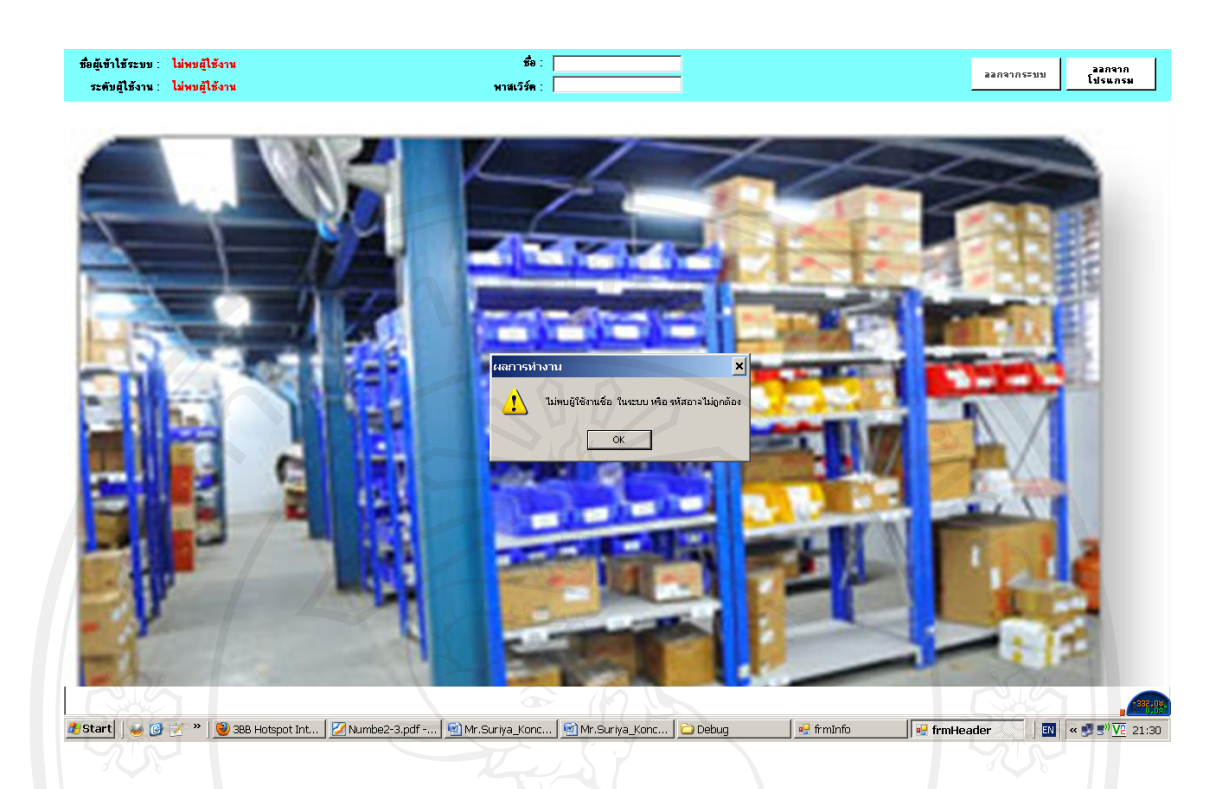

### รูปที่ 4.3 แสดงการเข้าสู่ระบบไม่สำเร็จ

ผู้ใช้งานเข้าสู่ระบบเป็นที่เรียบร้อยแล้วจะสามารถทำประวัติผู้ยืมอุปกรณ์รวมถึงผู้คืน อุปกรณ์ได้ แต่ก่อนหน้าที่จะทำการทำงานในส่วนนี้ผู้ใช้งานต้องจัดการทำประวัติพนักงานเสียก่อน ดังรูปที่ 4.4 แสดงการทำประวัติพนักงาน ในส่วนข้อมูลพนักงานนี้จะเก็บข้อมูลส่วนใหญ่ของ พนักงานไว้รวมถึงภาพถ่ายและประวัติโดยย่อไว้ในฐานข้อมูลเมื่อทำการใส่ข้อมูลเป็นที่เรียบร้อย แล้วก็ทำการเพิ่มพนักงานเข้าไปในระบบฐานข้อมูล เมื่อผู้ใช้ ทำการเพิ่มผู้ใช้งานจะปรากฏข้อความ ยื่นยันการเพิ่มข้อมูลอีกครั้งผู้ใช้สามารถที่จะยกเลิกหรือยื่นยันการเพิ่มพนักงานลงในฐานข้อมูลได้ ดังรูปที่ 4.4

เมื่อต้องการเพิ่มประวัติพนักงานในกรณีที่กรอกข้อมูลเป็นที่เรียบร้อยแล้วให้ทำการกดปุ่ม "เพิ่มพนักงาน" ระบบจะทำการบันทึกข้อมูลทั้งหมดลงไปในฐานข้อมูล แต่ถ้าต้องการแก้ไขให้ทำ การกรอกรหัสพนักงานในช่องค้นหาเมื่อระบบแสดงข้อมูลพนักงานบนตารางให้ทำการเลือกที่ชื่อ พนักงานและทำการแก้ไขข้อมูล เมื่อทำการแก้ไข้อมูลเป็นที่เรียบร้อยแล้วให้ทำการกดปุ่ม "แก้ไข ข้อมูลพนักงาน"ระบบจะทำการเปลี่ยนข้อมูลในฐานข้อมูลให้ใหม่ตามข้อมูลที่ได้ทำการแก้ไขไว้ ในกรณีที่ทำการลบข้อมูลก็เช่นเดียวกันให้กดที่ปุ่ม "ลบข้อมูลพนักงาน" เมื่อทำการลบข้อมูลเป็นที่ เรียบร้อยแล้วระบบจะทำการลบฐานข้อมูลพนักงานคนนั้นออกจากระบบทันที

|                                                                                                    | P                                                                                                    |
|----------------------------------------------------------------------------------------------------|----------------------------------------------------------------------------------------------------|
|                                                                                                    |                                                                                                    |
| 6                                                                                                    | 1                                                                                                    |
| 🗵 เพิ่มหนักงาน ลบข้อ                                                                                                    | มมูล แก้ไขข้อ<br>ภาม พนักงา                                                                                                    |
| เอตร อินตัวแก้ว โหมไข่หรือไม่?<br>เมอร์โทรศัพท์ วัน/เตีย                                                                                                    | อน/ปีเกิด อาธ                                                                                                    |
| No อหวัด สำปาง 0810943765 23/Apr/1                                                                                                    | 1963 48                                                                                                    |
| งหวัด สำนาง 0857091156 11/Aug/                                                                                                    | /1969 42                                                                                                    |
| มล ปงยางคก สำเภลท้างฉัตร จังหวัด สำปาง 08900237455 15/Nov/                                                                                                    | /1976 36                                                                                                    |
| ล ปงยางกรก อำเภอท้างฉัตร จังหวัด สำปาง 0852348802 17/Mar/                                                                                                    | 1975 36                                                                                                    |
| กบล ปงยางครก สำเภอส้างฉัตร จังหวัด สำปาง 0865679908 23/Aug/                                                                                                    | /1977 34                                                                                                    |
| N N A N N A A                                                                                                    | /1969 42                                                                                                    |
| ล พระรยง อำเภอเลของ จงพรด สาขาง UB9U347/3U U9/May/                                                                                                    |                                                                                                    |
| ล พวงวยม อำเภอเมอม จะทวด ลำบาง U89024773U U97May/<br>ล พัวเวียม อำเภอเมือง จังหวัด ลำบาง 0857780011 15/Jul/1:                                                                                                    | 979 32                                                                                                    |
| สารกระยะอำเภลเหลล ฉพารดสามาด 0890047/30 199/May/<br>ล ด้างเรียะอำเภลเมือง จังหวัดสำปาด 0857780011 15/Jul/1<br>กล หา/ก่อะอำเภลเมือง จังหวัดสำปาด 0817852210 11/Feb/                                                                                                    | 979 32<br>1970 41                                                                                                    |
| ສະກວອຍ ລາກລະຍະລະ ຈະກະສະອະນາຍ 0993347/30 USMay<br>ອ່າວເຽື່ອມ ອຳກລະຍະລະ ຈະກະສະອະນາຍ 09577900011 15(Jk/Jr/<br>ສະນາດ້າວມ ສຳກລະຍະລະ ອຳກລະ 0917852210 11/Feb/<br>ນຣະນາດ້າວມ ອຳກລະເມືອະຊັ້ສະກະສະອຳນາຍ 0917852210 11/Feb/<br>ນຣະນາດ້າວມ ອຳກລະເມືອະຊັ້ສະກະສະອຳນາຍ                                       | 979 32<br>1970 41<br>1974 37                                                                                                    |
| ชาวเวยร เกาลเหลอ จรากส ชาบาง U993447/30 U9/164/<br>ອ สำหรับร สำเกลเหลอ จรากส ชาบาง 095780011 15(Jul/<br>1 55(Jul/<br>ณา หากำอน สำเกลเพื่อง จังหวัด สำปาง 081785210 11/Feb/<br>ณา หากำอน สำเกลเพื่อง จึงหวัด สำปาง 0812032685 01/Jul/<br>2 หากำอน สำเกลเพื่อง จึงหวัด สำปาง 0872214889 0320 cc/ | 979 32<br>1970 41<br>1974 37<br>/1978 33                                                                                                    |
|                                                                                                    | รักษา ยินเรียมกับ ในเรียงกับไม่?<br>พ่อคร ยินเรียมกับ ในเรียงกับไม่?<br>No ราจีล รับปาย 06810843765 223/apr)<br>หาวัล รับปาย 0687081156 11/4-00<br>หาวัล รับปาย 0687081156 11/4-00<br>หาวัล รับปาย 0687081155 15/10/0<br>มน ปมรายกา อำเภอรับประจำชาว 10682348000 127/457 |

## รูปที่ 4.4 แสดงการยืนยันการเพิ่มพนักงาน

เมื่อทำการขึ้นยังการเพิ่มพนักงานเป็นที่เรียนร้อยแล้ว พนักงานผู้นั้นจะถูกบันทึกประวัติไว้ ในฐานข้อมูลเพื่อใช้ในการจัดการการขืมคืนต่อไปดังรูปที่ 4.5 โดยก่อนบันทึกต้องทำการกรอก ข้อมูลพนักงานให้ครบ พร้อมทั้งบันทึกภาพพนักงานหนังจากนั้นทำการเพิ่มพนักงานเข้าสู่ฐานขอ มูล

| (นักงาน ชื่อ<br>1200 (ณ.)                                                                                | กัทร                                                                       | <b>นามสกุล</b><br>ชาวเขลางค์                                                   | <b>L</b> W                                       | i เมอร์<br>ศษาย ▼ 0857                                                       | ัทรศัพท์ วี<br>780011  1<br>อายุ                             | ม/เคือน/มีเกิ แสนก ที่านหน่ง<br>5/Jul/1979 (การผ®∞2 ¥ Sub leader                                                                                                    |                                                      | ~                                                        |                |
|----------------------------------------------------------------------------------------------------|----------------------------------------------------------------------------|--------------------------------------------------------------------------------|--------------------------------------------------|------------------------------------------------------------------------------|--------------------------------------------------------------|----------------------------------------------------------------------------------------------------|------------------------------------------------------|----------------------------------------------------------|----------------|
| 4 ตำบล หิวเวียง ลำ<br>จับภาพ                                                                             | เภอเพื่อง จึงทวีตส์                                                        | ปาง                                                                            |                                                  |                                                                              | 324                                                          | เปิดปฏิทิน                                                                                                    |                                                      | 16-                                                      |                |
| soft WDM Image Ca                                                                                        | pture (Win32)                                                              |                                                                                |                                                  |                                                                              |                                                              |                                                                                                    |                                                      |                                                          |                |
| <b>คกล้อง</b> ปิต<br>ทึกภาพ⊔บันที<br>ฟัมภาพ:                                                             | เกล้อง<br>กลงไฟล์ เสือก                                                    | ภาพจาก ลบ<br>ไฟล์ จบ                                                           | алн                                              | 79                                                                           | 18                                                           | 4.0 2/2                                                                                                    | เริ่มหลังงาน                                         | ลบซ้อมูล                                                 | แก้ไขข้อม      |
| าลอบบระวทพามาง                                                                                           | านกอนบนทกบระ                                                               | 3 <b>9</b> : [                                                                 |                                                  |                                                                              | ค้นหาพนัย                                                    | 10111                                                                                                    |                                                      | พนักงาน .                                                | พนักงาา        |
| รพัสพนักงาน                                                                                              | ชื่อ                                                                       | หามสกุล                                                                        | LWO                                              | ตำแหน่ง                                                                      | แผนก                                                         | ที่อยู่                                                                                                    | เบอร์โทรศัพท์                                        | วัน/เดือน/ปีเกิด                                         | ลายุ           |
| 25430022                                                                                                 | จรัล                                                                       | อินตั <b>ะแ</b> ก้ว                                                            | เพศษาย                                           | Foreman                                                                      | เทคโนโลยีวิศวกร.                                             | 76/1 หมู่ 8 ตำบล ปงยางคก สำเภอท้างฉัตร จังหวัด สำปาง                                                                                                    | 0810943765                                           | 23/Apr/1963                                              | 48             |
| 25440065                                                                                                 | ศศิกานต์                                                                   | ไชยยา                                                                          | เหตุษณ์ใจ                                        | Supervisor                                                                   | การผลิต2                                                     | 53/2 หมู่ 3 ตำบล ปงยางคก สำเภอท้างฉัตร จังหวัด สำปาง                                                                                                    | 0857091156                                           | 11/Aug/1969                                              | 42             |
| 25450021                                                                                                 | ธวัช                                                                       | ซูดุ้ย                                                                         | เพศชาย                                           | ผู้จัดการ                                                                    | การผลิต2                                                     | 118 หมู่ 5 ตำบล ปงยางคก สำเภอค้างฉัตร จังหวัด สำปาง                                                                                                    | 08900237455                                          | 15/Nov/1976                                              | 36             |
|                                                                                                    | อนพงษ์                                                                     | เอียมสุวรรณ                                                                    | เพศชาย                                           | Supervisor                                                                   | เทคโนโลยีวิศวกร.                                             | 45 หมู่ 3 ตำบล ปงยางครก สำเภอห้างฉัตร จังหวัด สำปาง                                                                                                    | 0852348802                                           | 17/Mar/1975                                              | 36             |
| 25450087                                                                                                 |                                                                            | หลมสุวรรณ                                                                      | เพศหญิง                                          | Technician                                                                   | การผลิต1                                                     | 65/2 หมู่ 3 ต่าบล ปงยางครก ลำเภอห้างฉัตร จังหวัด สำปาง                                                                                                    | 0865679908                                           | 23/Aug/1977                                              | 34             |
| 25450087<br>25450112                                                                                     | พชรษทร                                                                     |                                                                                | เพศหญิง                                          | Leader                                                                       | การผลิต1                                                     | 73 หมู่ 3 ตำบล พัวเวียง ลำเภอเมือง จังหวัด สำปาง                                                                                                    | 0890347730                                           | 09/May/1969                                              | 42             |
| 25450087<br>25450112<br>25450154                                                                         | พชรนทร<br>อรทัย                                                            | หมีนปัญญา                                                                      |                                                  |                                                                              | การผลิต2                                                     | 12 หมู่ 4 ตำบล หัวเวียง อำเภอเมือง วังหวัด ลำปาง                                                                                                    | 0857780011                                           | 15/Jul/1979                                              | 32             |
| 25450087<br>25450112<br>25450154<br>25460200                                                             | พชรนทร<br>อรทัย<br>ณภัทร                                                   | หมินปัญญา<br>ชาวเชลางค์                                                        | เพศชาย                                           | Sub leader                                                                   |                                                              |                                                                                                    |                                                      |                                                          | 41             |
| 25450087<br>25450112<br>25450154<br>25460200<br>25460234                                                 | พชรมทร<br>อรทัย<br>ฉภัทร<br>วรรณิพา                                        | หมินปัญญา<br>ชาวเชลางค์<br>อินยาวิเลิศ                                         | เพศชาย<br>เพศหญิง                                | Sub leader<br>Leader                                                         | การผจิต1                                                     | 87 หมู่ 1 ตำบล นาก่วม อำเภอเมือง จังหวัด ลำปาง                                                                                                    | 0817852210                                           | 11/Feb/1970                                              |                |
| 25450087<br>25450112<br>25450154<br>25460200<br>25460234<br>25480019                                     | พชรนทร<br>อรทัย<br>ณภัทร<br>วรรณิพา<br>นิคม                                | หมีนปัญญา<br>ชาวเชลาเค้<br>อินยาวิเลิศ<br>โก๊ะนาบุตร                           | เพศชาย<br>เพศชาย<br>เพศชาย                       | Sub leader<br>Leader<br>Senior Supervisor                                    | การผลิต1<br>เทคโนโลยีวิศวกร.                                 | 87 หมู่ 1 ด้าบล หาก่วม อำเภอเมือง จังหวัด สำปาง<br>117 หมู่ 8 ด้าบล หาก่วม อำเภอเมือง จังหวัด สำปาง                                                                                                    | 0817852210                                           | 11/Feb/1970<br>01/Jun/1974                               | 37             |
| 25450087<br>25450112<br>25450154<br>25460200<br>25460234<br>25480019<br>25480045                         | พชรนทร<br>อรทัย<br><u>ณภัทร</u><br>วรรณิพา<br>นิกม<br>ภูมินทร์             | หมินปัญญา<br>ชาวเชลางค์<br>อินยาวิเลิศ<br>โท้ะนาบุตร<br>อินทะชุ่ม              | เพศชาย<br>เพศพญิง<br>เพศชาย<br>เพศชาย            | Sub leader<br>Leader<br>Senior Supervisor<br>Supervisor                      | การผลิต1<br>เทคโนโลยีวิศวกร.<br>เทคโนโลยีวิศวกร.             | 87 หมู่ 1 ดำบอ นาก่วม อำเภอเมือง จังหวัด อำปาง<br>                                                                                                    | 0817852210<br>0812032665<br>0875214488               | 11/Feb/1970<br>01/Jun/1974<br>03/Dec/1978                | 37             |
| 25450087<br>25450112<br>25450154<br>25460200<br>25460234<br>25480019<br>25480045<br>25500087             | พชรนทร<br>อรทัย<br><u>ณภัทร</u><br>วรรณีพา<br>นิกม<br>ภูมินทร์<br>ชุติมนต์ | พมินปัญญา<br>ชาวเชลางที่<br>อินยาวิเลิศ<br>โท้ะนาบุตร<br>อินทะชุ่ม<br>ฟ้าภิญโญ | เพศชาย<br>เพศทญิง<br>เพศชาย<br>เพศชาย<br>เพศชาย  | Sub leader<br>Leader<br>Senior Supervisor<br>Supervisor<br>Senior Supervisor | การผลิต1<br>เทคโนโลยีวิตวกร.<br>เทคโนโลยีวิตวกร.<br>การผลิต1 | 87 หมู่ ได้บาย หาก้วยเริ่มเกอเมือง จังหวัด สำปาง<br>117 หมู่ 8ต่าบย หาก้วยเข้าเกอเมือง จังหวัด สำปาง<br>51 หมู่ 7ต่าบย หาก้วยเข้าเกอเมือง จังหวัด สำปาง<br>30 หมู่ 3ต่าบย สำเวียง สำเวอเมือง จังหวัด สำปาง    | 0817852210<br>0812032665<br>0875214488<br>0852317788 | 11/Feb/1970<br>01/Jun/1974<br>03/Dec/1978<br>07/Oct/1980 | 37<br>33<br>31 |
| 25450087<br>25450112<br>25450154<br>25460200<br>25460234<br>25460234<br>25460019<br>25460045<br>25500087 | พชรนทร<br>อรทัย<br><u>ณภัทร</u><br>วรรณิพา<br>นิตม<br>ปูมินทร์<br>ชูติมนต์ | ทมินปัญญา<br>ชาวเชลางก์<br>อินอาวิเลิศ<br>โก๊ะนาบุตร<br>อินทะชุ่ม<br>ฟ้าภิญโญ  | เพศชาย<br>เพศทญิง<br>เพศชาย<br>เพศชาย<br>เพศทญิง | Sub leader<br>Leader<br>Senior Supervisor<br>Supervisor<br>Senior Supervisor | การผลิต1<br>เทคโนโลยีวิตวกร.<br>เทคโนโลยีวิตวกร.<br>การผลิต1 | 87 หมู่ ได้กบล หาก้วม สำเภอเมือง จังหวัดสำปาง<br>117 หมู่ 8 ด้าบล หาก้วม สำเภอเมือง จังหวัดสำปาง<br>51 หมู่ 7 ด้าบล หาก้วม สำเภอเมือง จังหวัดสำปาง<br>90 หมู่ 3 ด้าบล หัวเวียง จำเภอเมือง จังหวัดสำปาง        | 0817852210<br>0812032665<br>0875214488<br>0852317788 | 11/Feb/1970<br>01/Jun/1974<br>03/Dec/1978<br>07/Oct/1980 | 37<br>33<br>31 |
| 25450087<br>25450112<br>25450154<br>25460200<br>25460234<br>25460234<br>25460019<br>25460045<br>25500087 | พชรนทร<br>อรกัย<br>อภัทร<br>วรรณิพา<br>นิกม<br>ภูมินทร์<br>ชุติมนต์        | พมินปัญญา<br>ชาวเรลางค์<br>อินยาวิเลิศ<br>โท้ะหาวุตร<br>อินทะรุ่ม<br>ฟ้าภิญโญ  | เพตราย<br>เพตราย<br>เพตราย<br>เพตราย<br>เพตราย   | Sub leader<br>Leader<br>Senior Supervisor<br>Supervisor<br>Senior Supervisor | การผลิต1<br>เทคโนโลยีวิตวกร.<br>เทคโนโลยีวิตวกร.<br>การผลิต1 | 87 หมู่ 1 เด้าบร หาก้วม จำเกลเมือง จังหวัด สำปาง<br>. 117 หมู่ 8 ตำบร หาก้วม จำเกลเมือง จังหวัด สำปาง<br>. 51 หมู่ 7 ดำบร หาก้วม จำเกลเมือง จังหวัด สำปาง<br>30 หมู่ 3 ดำบร จังเวียง จำเกลเมือง จังหวัด สำปาง | 0817852210<br>0912032665<br>0875214488<br>0852317788 | 11/Feb/1970<br>01/Jun/1974<br>03/Dec/1978<br>07/Oct/1980 | 37<br>33<br>31 |

## รูปที่ 4.5 แสดงการเข้าทำประวัติพนักงาน

พนักงานที่มีประวัติในฐานข้อมูลแล้วขั้นตอนต่อไปคือการบันทึการยืมการคืนของ พนักงานแต่ละคนดังรูปที่ 4.6 แสดงการยืมอุปกรณ์ และรูปที่ 4.7 แสดงการคืนอุปกรณ์ การเก็บ ข้อมูลต่างๆในการยืมหรือคืนอุปกรณ์นั้นจะกระทำได้โดยการค้นหาข้อมูลพนักงานเป็นอันดับแรก โดยป้อนรหัสพนักงานลงในช่องสำหรับการค้นหาพนักงานเมื่อข้อมูลรหัสถูกต้องและพนักงานได้ ทำการสร้างประวัติไว้แล้วผู้ใช้งาน (User Interface)ก็จะสามารถพบประวัติการยืมหรือคืนอุปกรณ์ ของพนักงานเจ้าของรหัสนั้น ในกรณีนี้การยืมหรือคืนอุปกรณ์ก็จะสามารถตรวจสอบหาบุคคลที่ เป็นเจ้าของการยืมหรือคืนอุปกรณ์ ผู้นั้นจริง ก็จะช่วยลดปัญหาการอ้างสิทธิ์ในการยืมคืนอุปกรณ์ นั้นๆจากพนักงาน

ในกรณีที่ไม่พบประวัติการยืม ระบบจะแสดงข้อความให้ผู้ใช้งานทราบว่า"ไม่พบข้อมูล การยืมอุปกรณ์ใดๆ"

47

| ชื่อผู้เข้าใช้ระบบ :<br>ระดับผู้ใช้งาน : | admin<br>ຜູ້ສູແລຈະນນ             | ก                                  | ารยืมอุปก      | เรณ์         |                    |                | <b>ออกจากระบบ</b> | ลลกจาก<br>โปรแกรม |
|------------------------------------------|----------------------------------|------------------------------------|----------------|--------------|--------------------|----------------|-------------------|-------------------|
| รหัสพนักงาน:<br>ชื่อ:                    | 25440065<br>ทศิกาษ <del>ต์</del> |                                    |                |              |                    |                | ผ้ยืมอาโร         | ารณ์              |
| นามสกุล:                                 | ไขยอา                            | ชื่ออุปกรณ์ที่ยืม :                | •              |              |                    | _              | ហឹក១៤កុំកា        | 1 0 0 10          |
| 1111                                     | เพศหญิง                          | ชื่อรุ่นอุปกรณ์ :                  | •              |              |                    |                |                   |                   |
| วัน/เคือน/ปีเกิด:                        | 11/Aug/1969                      | จำนวนที่เหลือในสต้อก : ไม่พบข้อมูล |                |              |                    |                | 0                 |                   |
| อายุ:                                    | 42 ปี                            | จำนวนที่ยืม :                      |                |              |                    |                | 100               |                   |
| แสนก:                                    | การผลิต2                         | เครื่องจักรที่ใช้ :                | -              |              |                    |                |                   |                   |
| คำแหน่ง:                                 | Supervisor                       |                                    | 1019           |              |                    |                |                   |                   |
| ท้อยู่:                                  | 53/2 หมู่ 3 ด้าบล ปงยางคะ        | เอ้าเภอห้างฉัดร จังหวัดล้าปาง      |                | บันทึกการยืม | ลมข้อมูล           | แก้ไขข้อมูล    |                   | 4                 |
| เบอร์ไทรศัพท์:                           | 0857091156                       |                                    |                |              |                    |                | - 11-2            |                   |
|                                          |                                  |                                    |                |              |                    |                |                   |                   |
| e la                                     | 9                                |                                    |                |              |                    |                | 313               |                   |
| 300                                      |                                  |                                    |                |              |                    |                | 300               | $\sim$            |
| การจัดการผู้ไข้                          | แสนก                             | ค้าแหน่งงาน ชนิตอุปกรณ์            | ผู้ผลิตอุปกรณ์ | เครื่องจักร  | <b>คลังอุปกรณ์</b> | ประวัติพนักงาน | การยืมอุปกรณ์     | การคืนอุปกรณ์     |
| 202                                      |                                  |                                    | THE SI         | 5            |                    |                | SOR               |                   |

รูปที่ 4.6 แสดงการยืมอุปกรณ์

รูปที่ 4.6 ในขั้นตอนการยืมนั้นผู้ใช้ต้องทำการใส่รหัสพนักงานเพื่อทำการค้นหาประวัติเมื่อ พนักงานไม่มีการยืมอุปกรณ์จะปรากฏข้อความแสดง"ไม่พบข้อมูลการยืมอุปกรณ์ใดๆ"

ในกรณีที่พนักงานคืนอุปกรณ์ครบแล้วเมื่อทำการคลิ๊กที่แถวที่มีการบันทึกอุปกรณ์ระบบ จะมีการแจ้งเตือนว่าพนักงานผู้นี้ได้คืนอุปกรณ์ครบแล้ว และการทำงานในส่วนอื่นจะมีการสืบหา ข้อมูลอุปกรณ์ โดยการเลือกตาม วันรับเข้า ตามผู้ผลิตหรือแม้แต่ตามชื่อชนิดของอุปกรณ์ดังรูปที่ 4.7

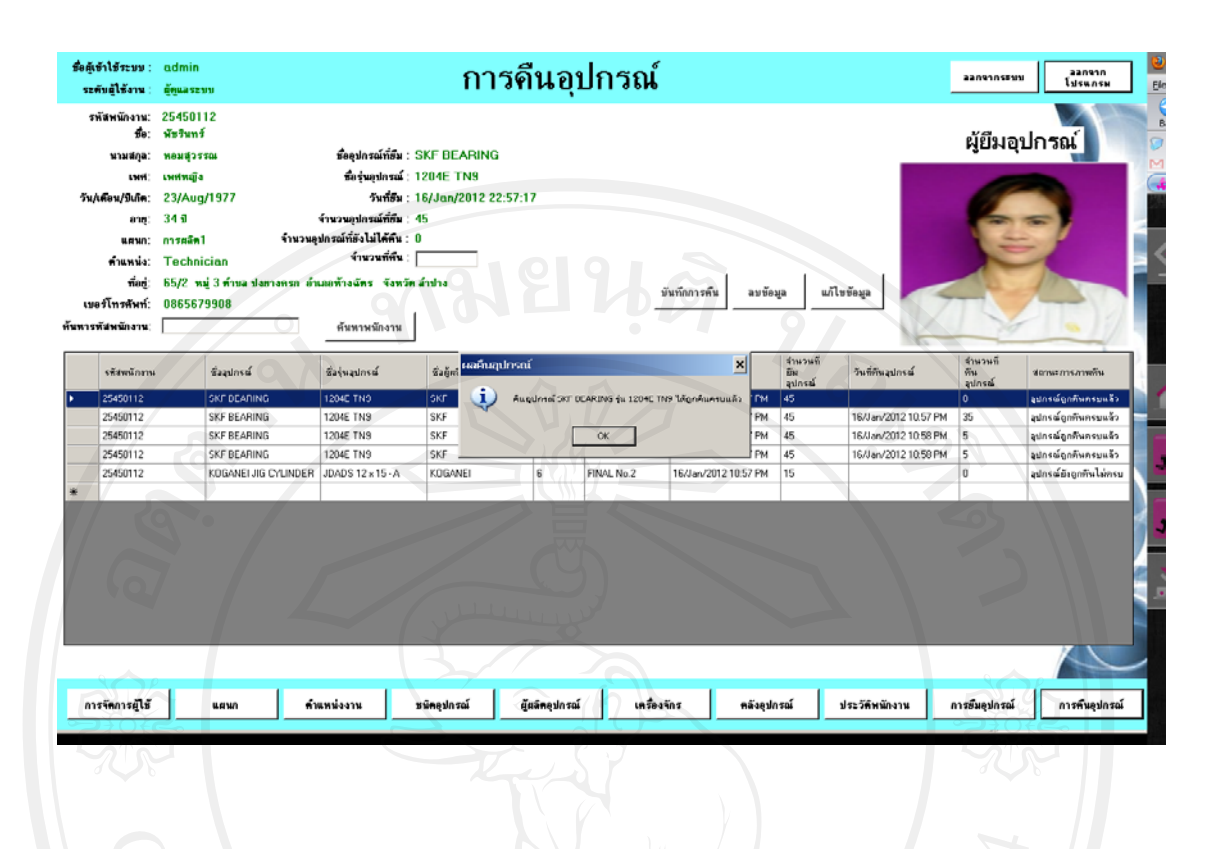

รูปที่ 4.7 แสดงการคืนอุปกรณ์

การยืมอุปกรณ์นั้นผู้ใช้ต้องกรอกข้อมูลต่างๆให้ครบหลังจากนั้นจึงทำการบันทึกลงฐานข้อมูลคังรูป ที่4.8 เมื่อทำการบันทึกข้อมูลสำเร็จผู้ใช้งานจะพบว่าข้อมูลการยืมถูกบันทึกแล้วคังรูปที่ 4.9

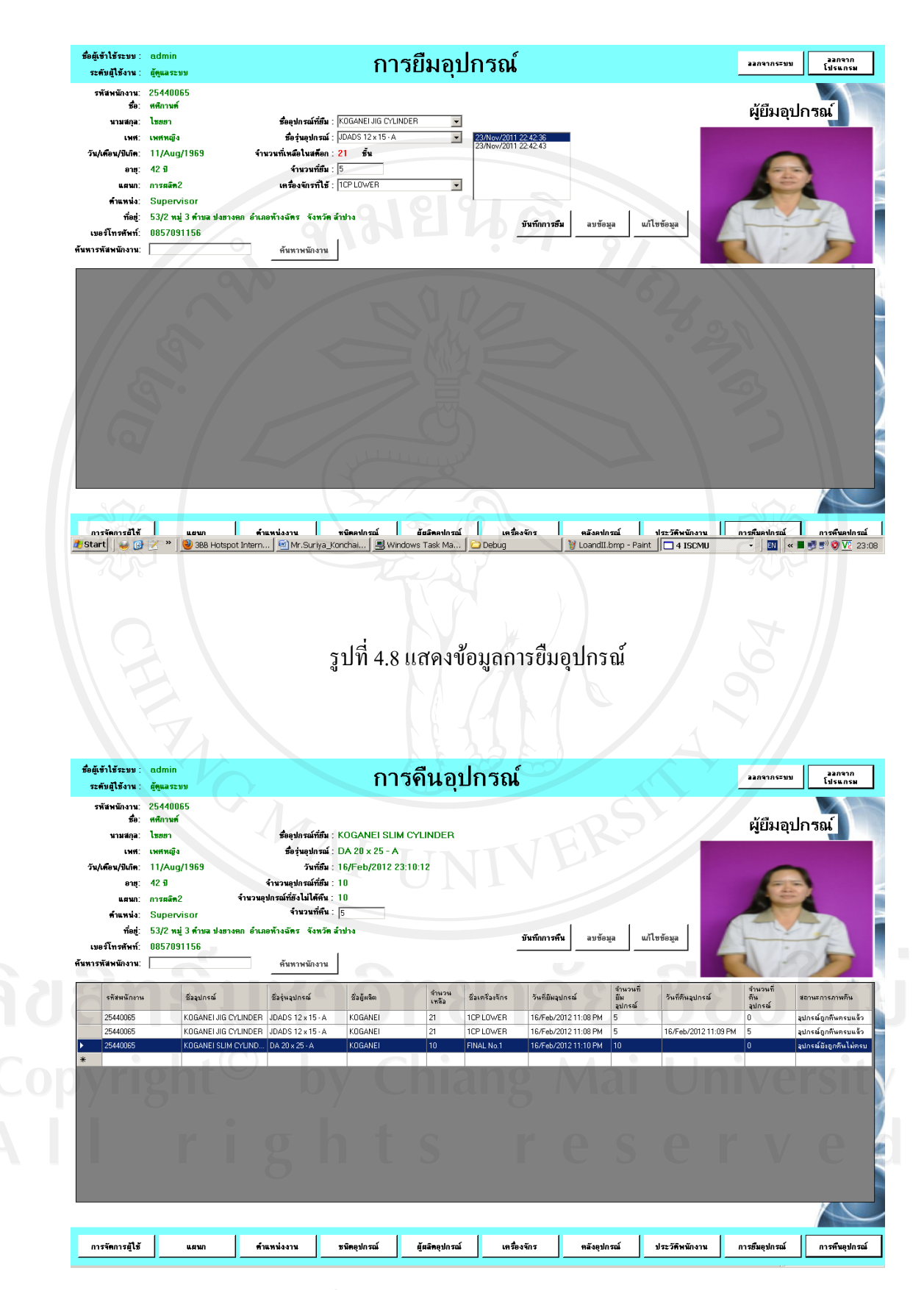

รูปที่ 4.9 แสดงบันทึกข้อมูลการคืนอุปกรณ์

เมื่อทำการให้พนักงานยืมอุปกรณ์ไปได้สักระยะผู้ใช้งานสามารถที่จะตรวจสอบว่าของใน กลังสินค้ามีเหลือเท่าไหร่โดยการค้นหาสินค้าที่เหลือในคลังสินค้าได้ดังรูปที่4.10

| ่⊓<br>ค้นา | ปกรณ์ รือรู้ก<br>งามรายซืล 🗆 รุ่<br>หาอุปกรณ์ | เลุปกรณ์ ชนิด<br>▼  <br>หลุปกรณ์ □ • | ดูปกรณ์ ชื่อผู้คลี<br>▼  <br>าามชพิด □ คาม | n<br>       | 97           | เปิดปฏิทิน<br>ตามวัน/เดือน/ปิ |                    |                      |
|------------|-----------------------------------------------|--------------------------------------|--------------------------------------------|-------------|--------------|-------------------------------|--------------------|----------------------|
|            | ซื่ออุปกรณ์                                   | ชื่อรุ่นอุปกรณ์                      | ซื้อประเภทอุปกรณ์                          | ชื่อผู้ผลิต | ราคาต่อหน่วย | จำนวนที่เหลือ                 | สถานะภาพ<br>สินด้า | วันนำเข้าคลังสินค้า  |
| •          | KOGANEI JIG CYLINDER                          | JDADS 16 x 10 - B                    | CYLINDERS                                  | KOGANEI     | 1762         | 20                            | อุปกรณ์เพียงพอใ    | 14/Nov/2011 1:05 AM  |
|            | KOGANEI JIG CYLINDER                          | JDADS 20 x 15 · B                    | CYLINDERS                                  | KOGANEI     | 1762         | 15                            | ลุปกรณ์เพียงพลใ    | 16/Nov/2011 1:05 AM  |
|            | KOGANEI JIG CYLINDER                          | JDADS 12 x 25                        | CYLINDERS                                  | KOGANEI     | 1762         | 20                            | อุปกรณ์เพียงพอใ    | 21/Nov/2011 1:04 AM  |
|            | KOGANEI JIG CYLINDER                          | JDADS 12 x 30 - B                    | CYLINDERS                                  | KOGANEI     | 1762         | 20                            | อุปกรณ์เพียงพอใ    | 21/Nov/2011 1:05 AM  |
| /          | KOGANEI JIG CYLINDER                          | JDADS 12 x 15 · B                    | CYLINDERS                                  | KOGANEI     | 1762         | 10                            | อุปกรณ์เพียงพอใ    | 21/Nov/2011 1:47 PM  |
|            | KOGANEI JIG CYLINDER                          | JDADS 12 x 15 - B                    | CYLINDERS                                  | KOGANEI     | 1762         | 20                            | อุปกรณ์เพียงพอใ    | 23/Nov/2011 1:43 PM  |
|            | KOGANEI JIG CYLINDER                          | JDADS 12 x 15 - A                    | CYLINDERS                                  | KOGANEI     | 2000         | 21                            | อุปกรณ์เพียงพอใ    | 23/Nov/2011 10:42 PM |
|            | KOGANEI JIG CYLINDER                          | JDADS 12 x 15 - A                    | CYLINDERS                                  | KOGANEI     | 2000         | 12                            | อุปกรณ์เพียงพอใ    | 23/Nov/2011 10:42 PM |
|            |                                               |                                      |                                            |             |              |                               |                    |                      |
|            |                                               |                                      |                                            |             |              |                               |                    |                      |

รูปที่ 4.10แสดงการค้นหาอุปกรณ์ที่เหลือในคลังอุปกรณ์

กรณีทั่วไปเมื่อมีการนำเข้าของอุปกรณ์ผู้ใช้งานต้องทำการบันทึกข้อมูลลงในฐานข้อมูลทั้งหมดเพื่อ เป็นข้อมูลรวมทั้งสามารถที่จะทำการตรวจสอบได้ว่าอุปกรณ์แต่ล่ะชนิดมีเหลือหรือนำเข้ามา เมื่อไหร่ดังรูปที่ 4.11

รูปที่ 4.11 แสดงการจัดการคลังสินค้า

ในส่วนของการวิเคราะห์ข้อมูลนั้นอาจดูได้จากการนำข้อมูลของพนักงานแต่ล่ะคนว่ามี อุปกรณ์ชนิดใดถูกยืมไปและเครื่องจักรใดถูกเปลี่ยนหรือซ่อมแซมมากที่สุดโดยการค้นจากรหัส พนักงานแต่ล่ะคนซึ่งในส่วนนี้อาจมีการให้ข้อมูลที่น้อยไป ผู้วิจัยจะกล่าวต่อไปในส่วนของปัญหาที่ พบและการพัฒนาโปรแกรมต่อไป ดังตัวอย่างรูปที่ 4.12 แสดงข้อมูลเครื่องจักรที่ถูกซ่อมบำรุงและ จำนวนอุปกรณ์ที่ถูกยืมไป

| อาสา:  35 ปี  รักมาหรือ:  เกลื่องลัการที่ได้ :    แผบ::  การสดค2  เกลื่องลักรที่ได้ :                                                                                                    | ะคับผู้ไข้งาน: ผู้ดูแลง<br>รหัสพนักงาน: 2545(<br>ชื่อ: ยวัย<br>นามสกุล: ฟูจุ้ย<br>เพศ: เพศชา<br>น/เดือน/ปีเกิด: 15/Ni | ກ<br>ເະນນ<br>1021<br>ສ<br>ວບ/1976             | ชื่ออุปกรณ์ที่ยืม : [<br>ชื่อรุ่นอุปกรณ์ : [<br>จำนวนที่เหลือในสตีอก : 1                | การยืมส                        | อุปกรณ์<br>             |                                |                                              | ุ มุหาราชะมม เ<br>ผู้ยืมอุปกรถ                 |
|----------------------------------------------------------------------------------------------------|----------------------------------------------------------------------------------------------------|-----------------------------------------------|-----------------------------------------------------------------------------------------|--------------------------------|-------------------------|--------------------------------|----------------------------------------------|------------------------------------------------|
| รัสชหมักงาน    ข้ออุปกรณ์    ชื่อบุ่นรูปกรณ์    ชื่อบุ่นรูปกรณ์    รับส่อบุ่กรณ์    สถาสธิภารธิม      25450021    DMRON RELAY    G2A-4324 100/110/VAE    FINAL No.1    5    G6.Jav/2012 11:53 AM    อุปกรณ์อุกกันกรรมนี้จะ      25450021    01HER    None    IDPLDWER    40    G6.Jav/2012 11:10.AM    อุปกรณ์อุกกันกรรมนี้จะ | อายุ: 35 ปี<br>แสนก: การผลี<br>ท้าแหน่ง: Tech<br>ที่อยู่: 118 ห<br>มอร์โทรศัพท์: 08901<br>รหัสหนักงาน: โ              | ค2<br>nician<br>เมู่ 5 คำบล ปงยางค<br>0237455 | จำนวนที่อื่ม : [<br>เครื่องจักรที่ไข้ : [<br>ก อำเภอห้างจัดร จังหวัดสำป<br>ต้นหาหนักงาน | N 81 8                         | <b>y</b><br><u>y</u> un | กการยืม ลบซ้                   | นกิโซซ้อมูล                                  |                                                |
| 25450021    OMRON RELAY    62A - 432A 100/110 VAC    FINAL No.1    5    06/Jan/2012 11:53 AM    quinségnifiumsquiés      25450021    0THER    None    1CP LOWER    40    06/Jan/2012 11:10 AM    quinségnifiumsquiés                                                                                                    |                                                                                                    | 0.                                            | inalogai                                                                                | ชื่อรุ่นอปกรณ์                 | ชื่อเครื่องจักร         | จำนวนที่ยืม<br>ม <b>เ</b> กรณ์ | วันที่ยืมอุปกรณ์                             | สถานละการยึง                                   |
| 25450021 0THER None 1CP LOWER 40 064/an/2012 11:10 AM autoralign#ininsuulia                                                                                                    | รทิสพนักงาน                                                                                                    | 2                                             | ad Tursee                                                                               |                                |                         | dauroan                        |                                              |                                                |
|                                                                                                    | รรัสพมักงาน<br>25450021<br>25450021                                                                                   |                                               | MRON RELAY<br>THER                                                                      | G2A - 432A 100/110 VAC<br>None | FINAL No.1<br>1CP LOWER | 5 40                           | 06/Jan/2012 11:53 AM<br>06/Jan/2012 11:10 AM | รุปกรณ์ถูกที่นครบแล้ว<br>รุปกรณ์ถูกที่นครบแล้ว |
|                                                                                                    | 664w6/0339<br>25450021<br>25450021                                                                                    |                                               | MRON RELAY<br>THER                                                                      | 624 - 4324 100/110 VAC         | FINAL No.1<br>ICPLOWER  | 40                             | 06/Jan/2012 11:53 AM<br>06/Jan/2012 11:10 AM | 2 ปกรณ์ดูกกับกรรมแล้ว<br>2 ปกรณ์ดูกกับกรรมเล็ว |

รูปที่ 4.12 ภาพแสคงเครื่องจักรและจำนวนอุปกรณ์ที่ถูกนำไปใช้